# WDS on Cisco Autonomous Access Points Version 15.2(4)JA with Local RADIUS Server Configuration Example

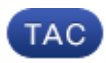

Document ID: 116597

Contributed by Maithri B and Surendra BG, Cisco TAC Engineers.

Oct 18, 2013

## Contents

Introduction **Prerequisites** Requirements Components Used Configure **GUI** Configurations Create the SSID Local RADIUS Server Configuration on WDS AP Local RADIUS Server Configuration on WDS Client AP Enable WDS on WDS AP Enable WDS on WDS Client AP **CLI** Configurations WDS AP WDS Client AP Verifv CLI Verification Output on WDS AP CLI Verification Output on WDS Client AP Troubleshoot

## Introduction

This document describes how to configure Wireless Domain Services (WDS) on an autonomous access point (AP) setup with a local RADIUS server. The document focuses on configurations through the new GUI, but also provides command–line interface (CLI) configurations.

## Prerequisites

### Requirements

Cisco recommends that you have knowledge of basic GUI and CLI configuration on autonomous APs.

### **Components Used**

The information in this document is based on these software and hardware versions:

• Cisco 3602e Series Access Point on Autonomous AP IOS<sup>®</sup> Software, Release 15.2(4)JA1; this device will act as a WDS AP and local RADIUS server.

• Cisco 2602i Series Access Point on Autonomous AP IOS Software, Release 15.2(4)JA1; this device will act as a WDS client AP.

The information in this document was created from the devices in a specific lab environment. All of the devices used in this document started with a cleared (default) configuration. If your network is live, make sure that you understand the potential impact of any command.

## Configure

*Note*: Use the Command Lookup Tool (registered customers only) in order to obtain more information on the commands used in this section.

### **GUI** Configurations

#### **Create the SSID**

This procedure describes how to create a new Service Set Identifier (SSID).

1. Navigate to *Security* > *SSID Manager*, and click *NEW* in order to create a new SSID.

| uluilu<br>cisco                                    | HOME NETWORK ASSOCIATION WIRELESS SECURITY SERVICES | MANAGEMENT SOFTWARE EVENT LOG |                                                                     |
|----------------------------------------------------|-----------------------------------------------------|-------------------------------|---------------------------------------------------------------------|
| Security                                           | Hostname MAIB3602e                                  |                               |                                                                     |
| Admin Access<br>Encryption Manager<br>SSID Manager | Security: Global SSID Monager<br>SSID Properties    |                               |                                                                     |
| Server Manager<br>AP Authentication                | Current SSID Liet                                   | 5501                          | NDS-EAP                                                             |
| Local RADIUS Server<br>Advance Security            |                                                     | VLAR                          | < NONE > w Define VLANs<br>Deckup 1:                                |
|                                                    |                                                     |                               | Backup 2                                                            |
|                                                    |                                                     | Band-Select:                  | Band Select                                                         |
|                                                    |                                                     | Interface:                    | Resito-802.11N <sup>2.48Hz</sup><br>Resito1-802.11N <sup>55Hz</sup> |
|                                                    |                                                     | Helwark ID:                   | (0-4095)                                                            |

2. Configure the SSID for Extensible Authentication Protocol (EAP) authentication.

| Client Authentication Settings |                                                                   |                              |
|--------------------------------|-------------------------------------------------------------------|------------------------------|
| Methods Accepted:              |                                                                   |                              |
| Open Authentication:           | < NO ADDITION-                                                    |                              |
| Web Authentication             | with MAC Authentication                                           |                              |
| Shared Authentication:         | with MAC Authentication and EAP<br>with MAC Authentication or EAP |                              |
| Network EAP:                   | <no addition=""></no>                                             |                              |
|                                |                                                                   |                              |
| Server Priorities:             |                                                                   |                              |
| EAP Authentication Servers     |                                                                   | MAC Authentication Servers   |
| Use Defaults Define Defaults   |                                                                   | Use Defaults Define Defaults |
| Customize                      |                                                                   | Customize                    |
| Priority 1: <none></none>      |                                                                   | Priority 1: < NONE >         |
| Priority 2: < NONE >           |                                                                   | Priority 2 < NONE >          |
| Priority 3: <none></none>      |                                                                   | Priority 3: < NONE > 💌       |

3. Set the desired encryption level. In this example, use Wi-Fi Protected Access 2 (WPA2).

| Client Authenticated Key Management |                     |      |                    |                                |  |  |
|-------------------------------------|---------------------|------|--------------------|--------------------------------|--|--|
| Key Management:                     | Mandistory 💌        | ССКМ | Enable WPA         | VPW2 .                         |  |  |
| WPA Pre-shared Key:                 |                     |      | ASCI C Hexadecinal | WPW/1<br>WPA/2<br>WPA/2 dot11r |  |  |
| 11w Configuration:                  | Optional C Required |      |                    |                                |  |  |
| 11w Association-comeback:           | 1000 (1000-20000)   |      |                    |                                |  |  |
| 11w Saquery-retry:                  | 100 (100-500)       |      |                    |                                |  |  |
|                                     |                     |      |                    |                                |  |  |

- 4. Click *Apply* in order to save the settings.
- 5. Navigate to *Security* > *Encryption Manager*, and choose the required encryption cipher method.

| Security                           | RADIO0-802.11           | IN <sup>2.4GHZ</sup>                                                                                                    | RADIO1-802.11N5GHZ                       |
|------------------------------------|-------------------------|----------------------------------------------------------------------------------------------------|------------------------------------------|
| Admin Access<br>Encryption Manager | Hostname MAIB2602i      |                                                                                                    |                                          |
| SSID Manager<br>Server Manager     | Security: Encryption Ma | nager - Radio0-802.11N <sup>2.4GHz</sup>                                                                                                    |                                          |
| AP Authentication                  | Encryption Modes        |                                                                                                    |                                          |
| Intrusion Detection                | None                    |                                                                                                    |                                          |
| Advance Security                   | WEP Encryption          | Optional 🝷                                                                                                    |                                          |
|                                    |                         |                                                                                                    | Cisco Compliant TKIP Features: Enable Me |
|                                    | Opher                   | WEP 128 bit                                                                                                    |                                          |
|                                    |                         | WEP 40 bit                                                                                                    |                                          |
|                                    | Encryption Keys         | TKIP                                                                                                    |                                          |
|                                    |                         | CMIC<br>CKIP-CMIC<br>TKIP + WEP 128 bit<br>TKIP + WEP 40 bit<br>AES CCMP<br>AES CCMP + TKIP<br>AES CCMP + TKIP + WEP 1<br>En AES CCMP + TKIP + WEP 4 | <b>t Key</b><br>128 bit<br>10 bit        |
|                                    |                         | Encryption Key 4:                                                                                                    | 0                                        |

#### Local RADIUS Server Configuration on WDS AP

This procedure describes how to configure the local RADIUS server on the WDS AP:

1. Navigate to *Security* > *Server Manager*, add the WDS AP Bridge Virtual Interface (BVI) IP as the local RADIUS, and add a shared secret.

| Corporate Servers               |                                 |                |                          |              |
|---------------------------------|---------------------------------|----------------|--------------------------|--------------|
| Current Server List<br>RADIUS • |                                 |                |                          |              |
|                                 | IP Version:                     |                |                          |              |
| < NEW ><br>Local Fladius        | Server Name:                    | Local-Radius   |                          |              |
|                                 | Server:                         | 10.106.54.146  | (Hostname or IP Address) |              |
|                                 | Shared Secret:                  | ••••••         |                          |              |
|                                 |                                 |                |                          |              |
| Delete                          | Authentication Port (optional): | 1812 (0-65536) |                          |              |
|                                 | Accounting Port (optional):     | 1813 (0-65536) |                          |              |
|                                 |                                 |                |                          | Apply Cancel |

2. Navigate to *Security* > *Local Radius Server* > *General Set–Up* tab. Define the EAP protocols you wish to use. In this example, enable Light Extensible Authentication Protocol (LEAP) authentication.

| uluulu<br>cisco     | HOME DETWORK ASSOCIATION WIRELESS SEC          | URITY SERVICES MANAGEMENT | SOLLAW EVENT FOR      | Saye Configuration   Bing   Logout   B |
|---------------------|------------------------------------------------|---------------------------|-----------------------|----------------------------------------|
| Security            | STATISTICS                                     | GENERAL SET-UP            | EAP-FAST SET-UP       |                                        |
| Admin Access        | Hostname MAIB-WDS-AP                           |                           | MAIB WOS AP optime is | 10 hours, 42 minutes                   |
| SSID Manager        |                                                |                           |                       |                                        |
| Server Manager      | Security Local IOADIUS Server - General Set-Op |                           |                       |                                        |
| AP Authentication   | Local Radius Server Authentication Settings    |                           |                       |                                        |
| Intrusion Detection | Enable Authentication Protocols:               | E EAP FAST                |                       |                                        |
| Local RADIUS Server |                                                | R LEAP                    |                       |                                        |
| Advance security    |                                                | E MAC                     |                       |                                        |
|                     |                                                |                           |                       | Apply Cancel                           |

3. You can also add Network Access Server (NAS) IPs and client username/password credentials on the same page. The configuration of a local RADIUS on a WDS AP is complete.

| Network Access Servers (AAA Clients) |                                                            |                |                                   |             |              |
|--------------------------------------|------------------------------------------------------------|----------------|-----------------------------------|-------------|--------------|
| Current Network Access Servers       | Network Acce                                               | ss Server: 10. | 106.54.146                        | (P Address) |              |
| Dolete                               | Shared Secre                                               |                |                                   | J           | Apply Cancel |
| Individual Users                     |                                                            |                |                                   |             |              |
| Current Users WDSClient1 Dolote      | Username:<br>Password:<br>Confirm Password:<br>Group Name: | < NONE > •     | )<br>] * Text © NT Hash<br>]<br>Y |             |              |
|                                      |                                                            |                |                                   |             | Apply Concel |

#### Local RADIUS Server Configuration on WDS Client AP

This figure shows how to configure the IP address of the WDS AP as the RADIUS server:

| Current Server List<br>RADIUS • |                                 |                |                          |              |
|---------------------------------|---------------------------------|----------------|--------------------------|--------------|
|                                 | IP Version:                     | ₱ PV4 0 Pv6    |                          |              |
| < NEW ><br>WDS-Rodius           | Server Name:                    | WDS-Radius     |                          |              |
|                                 | Server:                         | 10.106.54.146  | (Hostname or IP Address) |              |
|                                 | Shared Secret:                  |                |                          |              |
|                                 |                                 |                |                          |              |
| Delete                          | Authentication Port (optional): | 1812 (0-65536) |                          |              |
|                                 | Accounting Port (optional):     | 1813 (0-65536) |                          |              |
|                                 |                                 |                |                          | Apply Cancel |

Both APs are now configured with SSIDs for LEAP authentication, and the WDS server acts as the local RADIUS. Use the same steps for an external RADIUS; only the RADIUS server IP will change.

#### **Enable WDS on WDS AP**

This procedure describes how to enable WDS on the WDS AP:

- 1. Navigate to *Wireless > WDS > General Set–Up* tab, and enable the check box *Use this AP as Wireless Domain Services*. This enables the WDS service on the AP.
- 2. In a network with multiple WDS APs, use the Wireless Domain Services Priority option in order to define the primary WDS and the backup WDS. The value ranges from 1–255, where 255 is the highest priority.

| li.ili.<br>cisco  | Baye Configuration (Eng. Logout Bri<br>Home Netwook Association Wighless Security Services Management Software Event Log |
|-------------------|----------------------------------------------------------------------------------------------------|
| Wireless Services | I WOS STATUS I GENERAL SET UP II SERVER GROUPS                                                                           |
| wos               | Hostname MAIB WDS AP MAIB WDS AP uptime is 9 hours, 59 minutes                                                           |
|                   | Wireless Services: WDS/WMM - General Set-Up<br>WDS - Wireless Domain Services - Global Properties                        |
|                   | Use this AP as Wireless Domain Services Wireless Domain Services Priority: 254 (1-255)                                   |
|                   | Use Local MAC List for Client Authentication                                                                             |
|                   | WNM - Wireless Network Manager - Global Configuration                                                                    |
|                   | Configure Wireless Network Manager Wireless Network Manager Address; DISABLED (P Address or Hostname)                    |
|                   | Apply. Center                                                                                                    |

3. Navigate to the *Server Groups* tab on the same page. Create an infrastructure server group list, to which all the WDS client APs will authenticate. You can use the local RADIUS server on the WDS AP for this purpose. Since it has already been added, it appears in the drop–down list.

| uludu<br>cisco    | HOME METWORK ASSOCIATION WIRELESS SECURITY SERVICES MANAGEMENT SOFTWARE EVENT I                        | Saya Configuration i ging Logaut (g<br>OG |
|-------------------|----------------------------------------------------------------------------------------------------|-------------------------------------------|
| Wireless Services | I WCS STATUS                                                                                           | SERVER GROUPS                             |
| AP<br>WDS         | Hostname MAIB-WDS-AP                                                                                   | MAIB-WDS-AP uptime is 10 hours, 3 minutes |
|                   | Wireless Services: WDS - Server Groups                                                                 |                                           |
|                   | Server Group List  < <u><new< u=""> &gt;  Server Group Name: Infrastructure  Entrastructure</new<></u> |                                           |
|                   | Group Server Priorities: Dates Servers                                                                 |                                           |
|                   | Delete Priority 1: Local-Radius *                                                                      |                                           |
|                   | Priority 2: <none> *</none>                                                                            |                                           |
|                   | Priority 3: < NONE > •                                                                                 |                                           |
|                   |                                                                                                    |                                           |
|                   | Use Group For:<br>Infrastructure Authentication                                                        |                                           |

- 4. Enable the radio button *Use Group For: Infrastructure Authentication*, and click *Apply* in order to save the settings.
- 5. The WDS AP username and passwords can be added to the local RADIUS server list.

#### **Enable WDS on WDS Client AP**

This procedure describes how to enable WDS on the WDS client AP:

1. Navigatge to *Wireless* > *AP*, and enable the check box for *Participate in SWAN Infrastructure*. SWAN stands for Structured Wireless–Aware Network.

| cisco             | HOME METWORK ASSOCIATION WIDELESS SECURITY SERVICES HANAGEMENT SOFTWARE EVENTLOG |
|-------------------|----------------------------------------------------------------------------------|
| Wireless Services | Hostname MAIB-WDS-Client uptime is 10 hours, 50 minutes                          |
| WDs               | Wireless Services: AP                                                            |
|                   | Participate in SWAN Infrastructure:   Enace  Cosacie                             |
|                   | WD1 Discovery O Auto Discovery                                                   |
|                   | <ul> <li>Specified Discovery: 10.106.54.146 (IP Address)</li> </ul>              |
|                   | Username: W00/Gent1                                                              |
|                   | Password:                                                                        |
|                   | Confirm Password:                                                                |
|                   | Authentication Methods < NORE >  Define Authentication Methods Profiles          |
|                   | Apply Gancel                                                                     |

2. WDS client APs can auto discover the WDS APs. Or, you can manually enter the IP address of the WDS AP for client registration in the *Specified Discovery* text box.

You can also add the WDS client username and password for authentication against the local RADIUS server configured on the WDS AP.

### **CLI** Configurations

#### WDS AP

This is a sample configuration for the WDS AP:

Current configuration : 2832 bytes ! ! Last configuration change at 05:54:08 UTC Fri Apr 26 2013

```
version 15.2
no service pad
service timestamps debug datetime msec
service timestamps log datetime msec
service password-encryption
!
hostname MAIB-WDS-AP
1
!
logging rate-limit console 9
enable secret 5 $1$EdDD$dG47yIKn86GCqmKjFf1Sy0
!
aaa new-model
!
!
aaa group server radius rad_eap
server name Local-Radius
1
aaa group server radius Infrastructure
server name Local-Radius
!
aaa authentication login eap_methods group rad_eap
aaa authentication login method_Infrastructure group Infrastructure
aaa authorization exec default local
!
1
Т
1
!
aaa session-id common
no ip routing
no ip cef
!
1
!
!
dot11 syslog
1
dot11 ssid WDS-EAP
authentication open eap eap_methods
authentication network-eap eap_methods
authentication key-management wpa version 2
guest-mode
!
!
dot11 guest
!
!
1
username Cisco password 7 13261E010803
username My3602 privilege 15 password 7 10430810111F00025D56797F65
!
!
bridge irb
!
!
1
interface Dot11Radio0
no ip address
no ip route-cache
1
encryption mode ciphers aes-ccm
!
ssid WDS-EAP
!
antenna gain 0
```

```
stbc
station-role root
bridge-group 1
bridge-group 1 subscriber-loop-control
bridge-group 1 spanning-disabled
bridge-group 1 block-unknown-source
no bridge-group 1 source-learning
no bridge-group 1 unicast-flooding
1
interface Dot11Radio1
no ip address
no ip route-cache
1
encryption mode ciphers aes-ccm
!
ssid WDS-EAP
1
antenna gain 0
peakdetect
dfs band 3 block
stbc
channel dfs
station-role root
bridge-group 1
bridge-group 1 subscriber-loop-control
bridge-group 1 spanning-disabled
bridge-group 1 block-unknown-source
no bridge-group 1 source-learning
no bridge-group 1 unicast-flooding
!
interface GigabitEthernet0
no ip address
no ip route-cache
duplex auto
speed auto
bridge-group 1
bridge-group 1 spanning-disabled
no bridge-group 1 source-learning
1
interface BVI1
ip address 10.106.54.146 255.255.255.192
no ip route-cache
ipv6 address dhcp
ipv6 address autoconfig
ipv6 enable
1
ip forward-protocol nd
ip http server
no ip http secure-server
ip http help-path http://www.cisco.com/warp/public/779/smbiz/prodconfig/help/eag
ip radius source-interface BVI1
!
1
radius-server local
no authentication eapfast
no authentication mac
nas 10.106.54.146 key 7 045802150C2E1D1C5A
user WDSClient1 nthash 7
   072E776E682F4D5D35345B5A227E78050D6413004A57452024017B0803712B224A
1
radius-server attribute 32 include-in-access-req format %h
radius-server vsa send accounting
1
radius server Local-Radius
address ipv4 10.106.54.146 auth-port 1812 acct-port 1813
key 7 060506324F41584B56
```

```
!
bridge 1 route ip
!
!
wlccp authentication-server infrastructure method_Infrastructure
wlccp wds priority 254 interface BVI1
!
line con 0
line vty 0 4
transport input all
!
end
```

#### WDS Client AP

This is a sample configuration for the WDS client AP:

```
Current configuration : 2512 bytes
!
! Last configuration change at 00:33:17 UTC Wed May 22 2013
version 15.2
no service pad
service timestamps debug datetime msec
service timestamps log datetime msec
service password-encryption
!
hostname MAIB-WDS-Client
!
!
logging rate-limit console 9
enable secret 5 $1$vx/M$qP6DY30TGiXmjvUDvKKjk/
1
aaa new-model
1
!
aaa group server radius rad_eap
server name WDS-Radius
1
aaa authentication login eap_methods group rad_eap
aaa authorization exec default local
1
!
!
!
1
aaa session-id common
no ip routing
no ip cef
!
1
!
1
dot11 syslog
1
dot11 ssid WDS-EAP
authentication open eap eap_methods
authentication network-eap eap_methods
authentication key-management wpa version 2
guest-mode
!
!
dot11 guest
1
eap profile WDS-AP
method leap
```

```
!
!
!
username Cisco password 7 062506324F41
username My2602 privilege 15 password 7 09414F000D0D051B5A5E577E6A
1
1
bridge irb
!
!
1
interface Dot11Radio0
no ip address
no ip route-cache
!
encryption mode ciphers aes-ccm
1
ssid WDS-EAP
!
antenna gain 0
stbc
station-role root
bridge-group 1
bridge-group 1 subscriber-loop-control
bridge-group 1 spanning-disabled
bridge-group 1 block-unknown-source
no bridge-group 1 source-learning
no bridge-group 1 unicast-flooding
1
interface Dot11Radio1
no ip address
no ip route-cache
1
encryption mode ciphers aes-ccm
!
ssid WDS-EAP
1
antenna gain 0
peakdetect
dfs band 3 block
stbc
channel dfs
station-role root
bridge-group 1
bridge-group 1 subscriber-loop-control
bridge-group 1 spanning-disabled
bridge-group 1 block-unknown-source
no bridge-group 1 source-learning
no bridge-group 1 unicast-flooding
1
interface GigabitEthernet0
no ip address
no ip route-cache
duplex auto
speed auto
bridge-group 1
bridge-group 1 spanning-disabled
no bridge-group 1 source-learning
1
interface BVI1
ip address 10.106.54.136 255.255.255.192
no ip route-cache
ipv6 address dhcp
ipv6 address autoconfig
ipv6 enable
!
```

```
ip forward-protocol nd
ip http server
no ip http secure-server
ip http help-path http://www.cisco.com/warp/public/779/smbiz/prodconfig/help/eag
ip radius source-interface BVI1
1
1
radius-server attribute 32 include-in-access-req format %h
radius-server vsa send accounting
!
radius server WDS-Radius
address ipv4 10.106.54.146 auth-port 1812 acct-port 1813
key 7 110A1016141D5A5E57
!
bridge 1 route ip
1
1
wlccp ap username WDSClient1 password 7 070C285F4D06485744
wlccp ap wds ip address 10.106.54.146
!
line con 0
line vty 0 4
transport input all
!
end
```

## Verify

Use this section to confirm that your configuration works properly. Once the setup is complete, the WDS client AP should be able to register to the WDS AP.

WDS STATUS GENERAL SET-UP SERVER GROUPS 6 Yi Hostname MAIB-WDS-AP MAIB-WDS-AP uptime is 10 hours, 16 minutes Nireless Services: WDS - Wireless Domain Services - St WDS Information IPv4 Address IPv6 Address MAC Address Priority State bc16.6516.62c4 10.106.54.146 254 Administratively StandAlone - ACTIVE WDS Registration APs: 1 Mobile Nodes: 0 **AP Information** IPv6 Address MAC Address IPv4 Address CDP Neighbor Hostname State MAIB-WDS-Client 1872.ea24.40e6 BGL14-TACLAB REGISTERED Mobile Node Information MAC Address IP Address State \$\$ID VLAN ID BSSID Wireless Network Manager Information IP Address Authentication Status

On the WDS AP, the WDS status is shown as Registered.

On the WDS Client AP, the WDS status is Infrastructure.

|      | Hostname MAIB-WDS-Client  |                | MAIB-WDS-Client uptime is 10 hours, 57 minutes |               |                |  |
|------|---------------------------|----------------|------------------------------------------------|---------------|----------------|--|
|      | Wireless Services Summary |                |                                                |               |                |  |
| AL . |                           |                |                                                |               |                |  |
|      | WDS MAC Address           | WDS IP Address | MN Authenticator                               | State         |                |  |
|      | bc16.6516.62c4            | =              | 10.105.54.146                                  | 10.105.54.146 | Infrastructure |  |
|      |                           |                |                                                |               |                |  |

*Note*: The Output Interpreter Tool (registered customers only) supports certain *show* commands. Use the Output Interpreter Tool in order to view an analysis of *show* command output.

### **CLI Verification Output on WDS AP**

This procedure shows how to verify the WDS AP configuration:

```
MAIB-WDS-AP#sh wlccp wds ap
HOSTNAME MAC-ADDR IP-ADDR IPV6-ADDR STATE
MAIB-WDS-Client f872.ea24.40e6 10.106.54.136 :: REGISTERED
MAIB-WDS-AP#sh wlccp wds statistics
WDS Statistics for last 10:34:13:
```

```
Current AP count: 1
Current MN count: 0
AAA Auth Attempt count: 2
AAA Auth Success count: 2
AAA Auth Failure count: 0
MAC Spoofing Block count: 0
Roaming without AAA Auth count: 0
Roaming with full AAA Auth count: 0
Fast Secured Roaming count: 0
MSC Failure count: 0
KSC Failure count: 0
MIC Failure count: 0
RN Mismatch count: 0
```

### **CLI Verification Output on WDS Client AP**

This procedure shows how to verify the WDS client AP configuration:

```
MAIB-WDS-Client#sh wlccp ap
WDS = bc16.6516.62c4, IP: 10.106.54.146 , IPV6: ::
state = wlccp_ap_st_registered
IN Authenticator = IP: 10.106.54.146 IPV6: ::
MN Authenticator = IP: 10.106.54.146 IPv6::
```

## Troubleshoot

There is currently no specific troubleshooting information available for this configuration.

Updated: Oct 18, 2013

Document ID: 116597